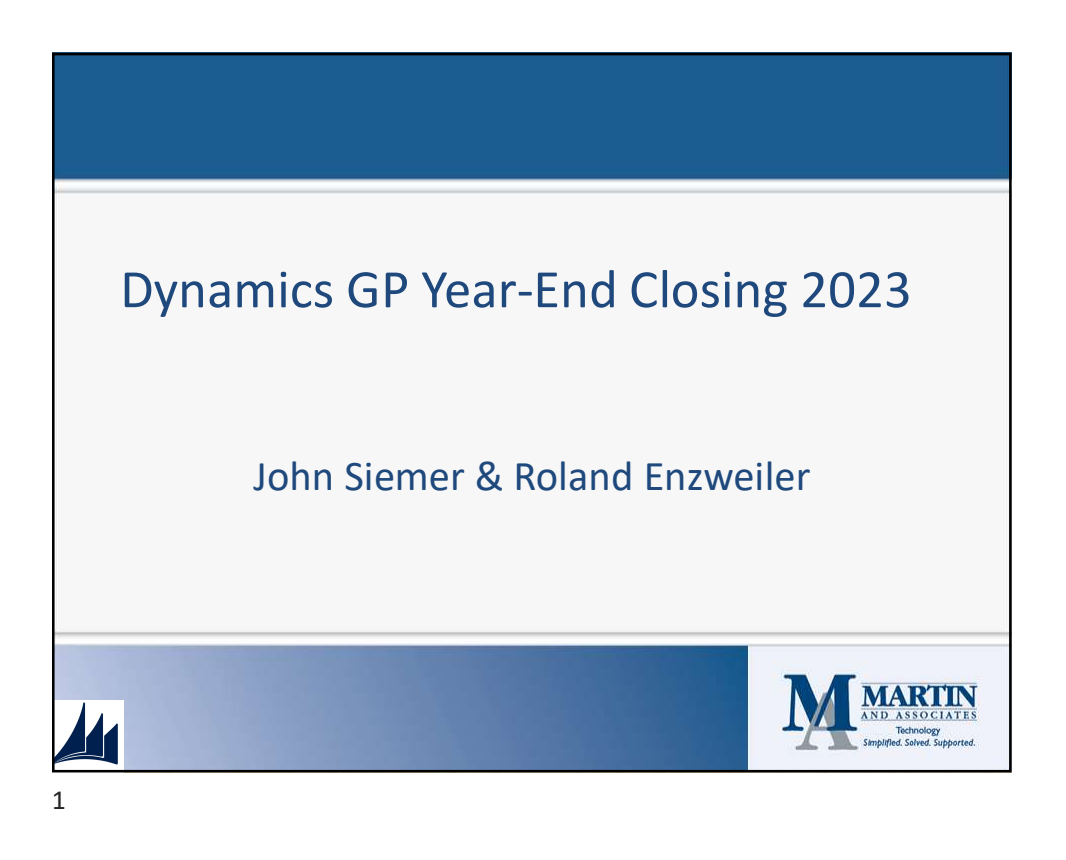

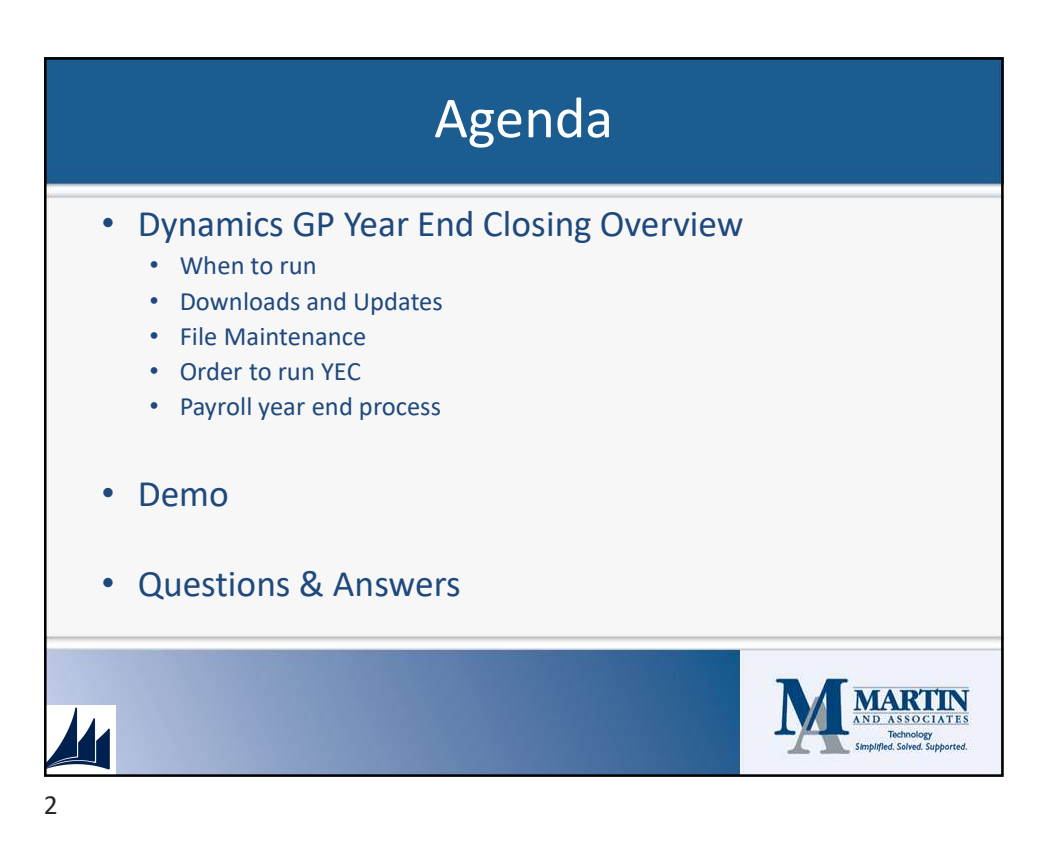

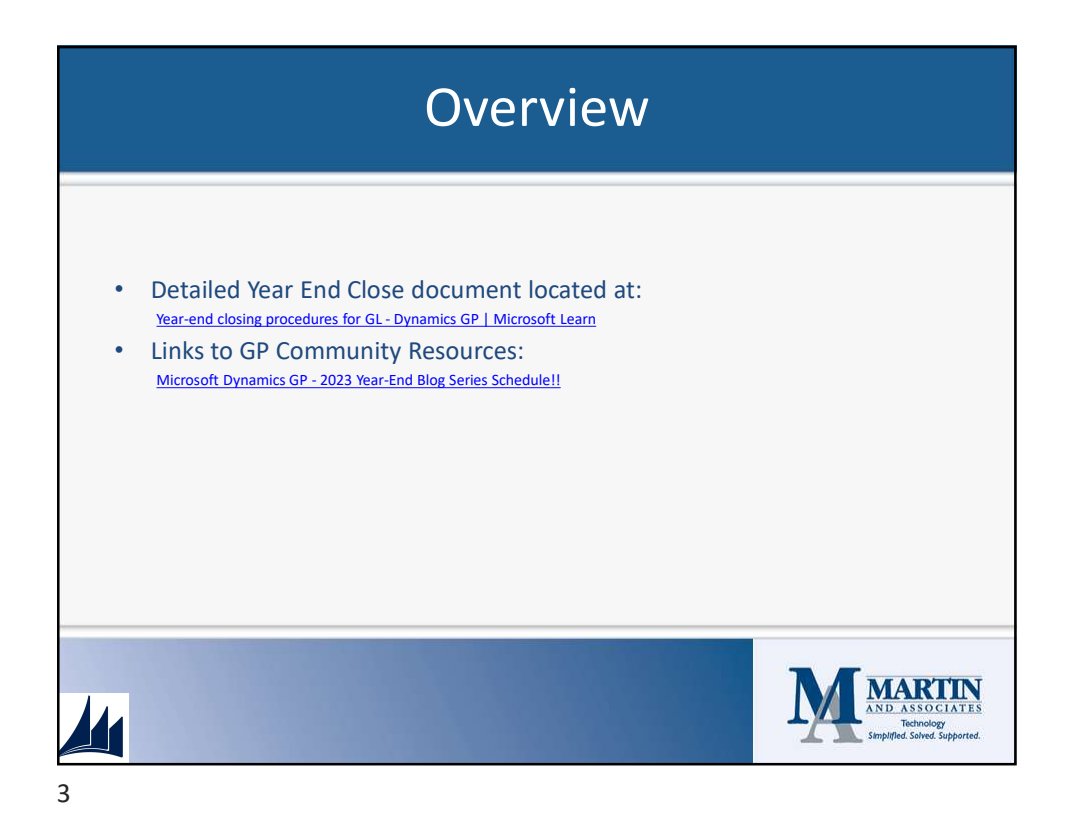

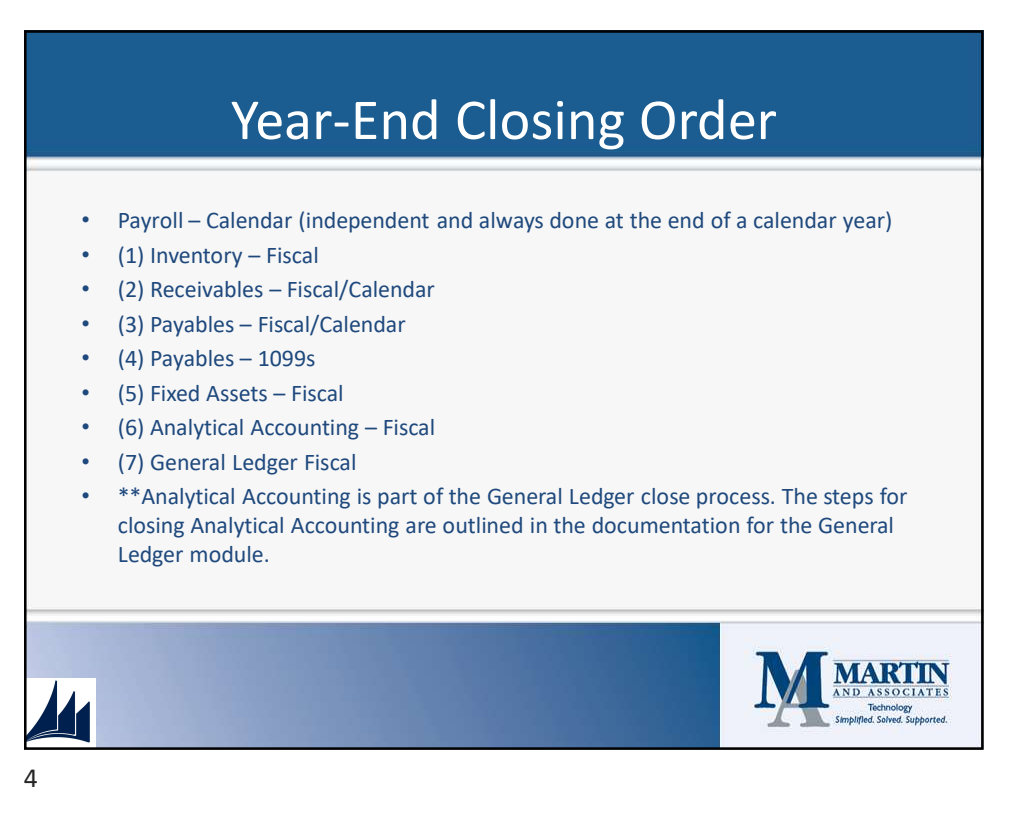

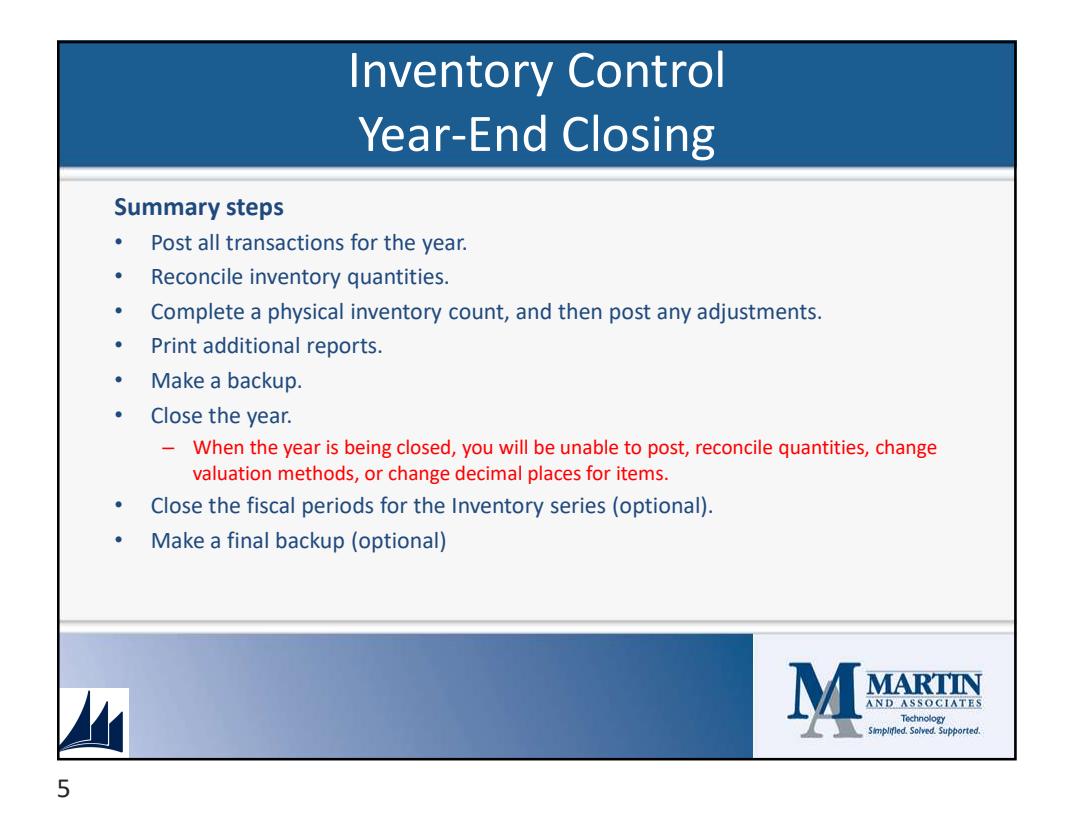

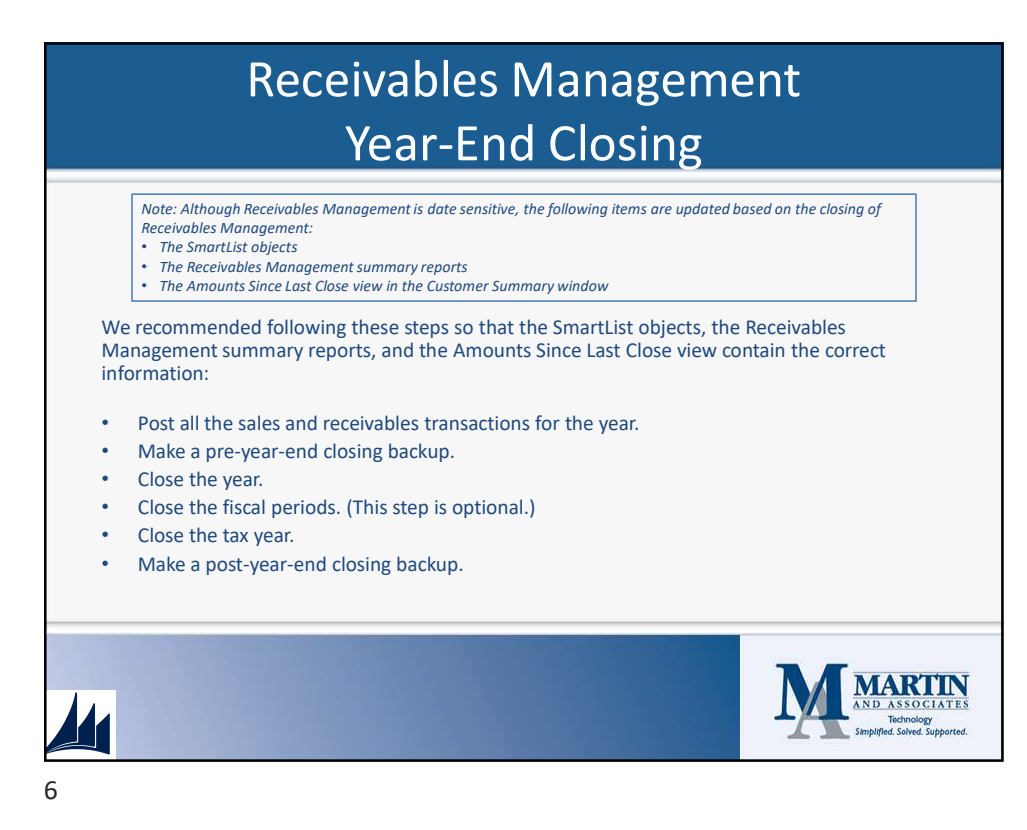

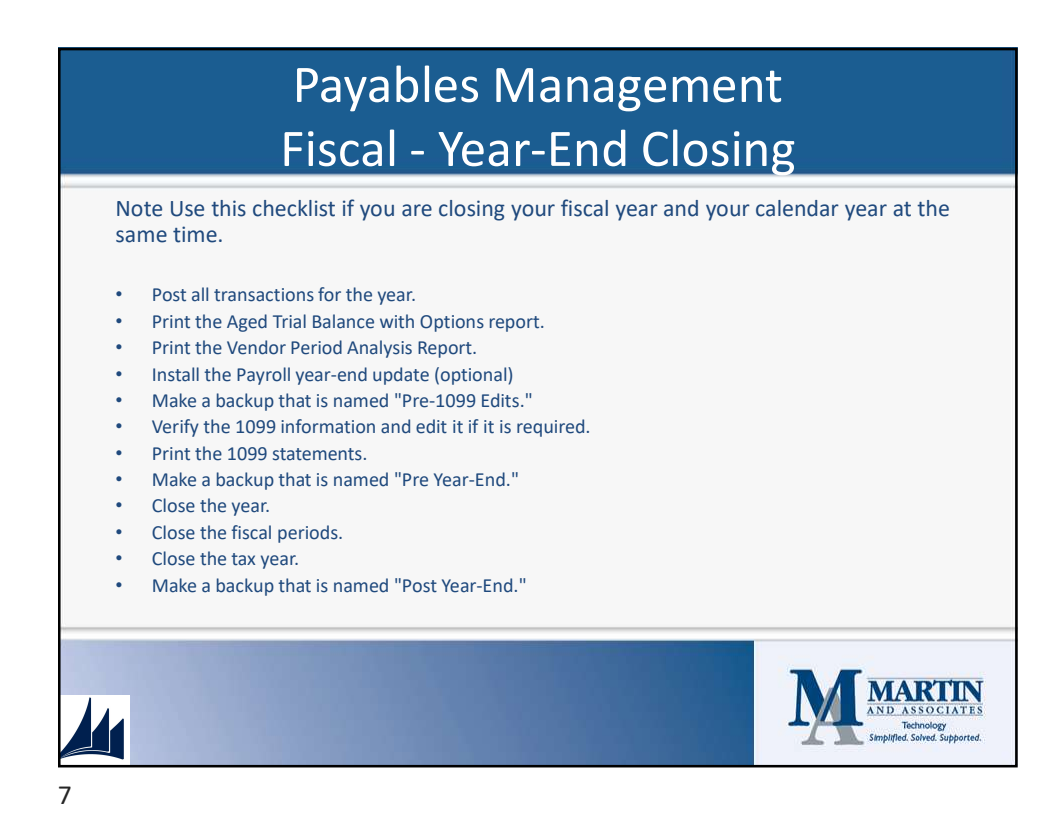

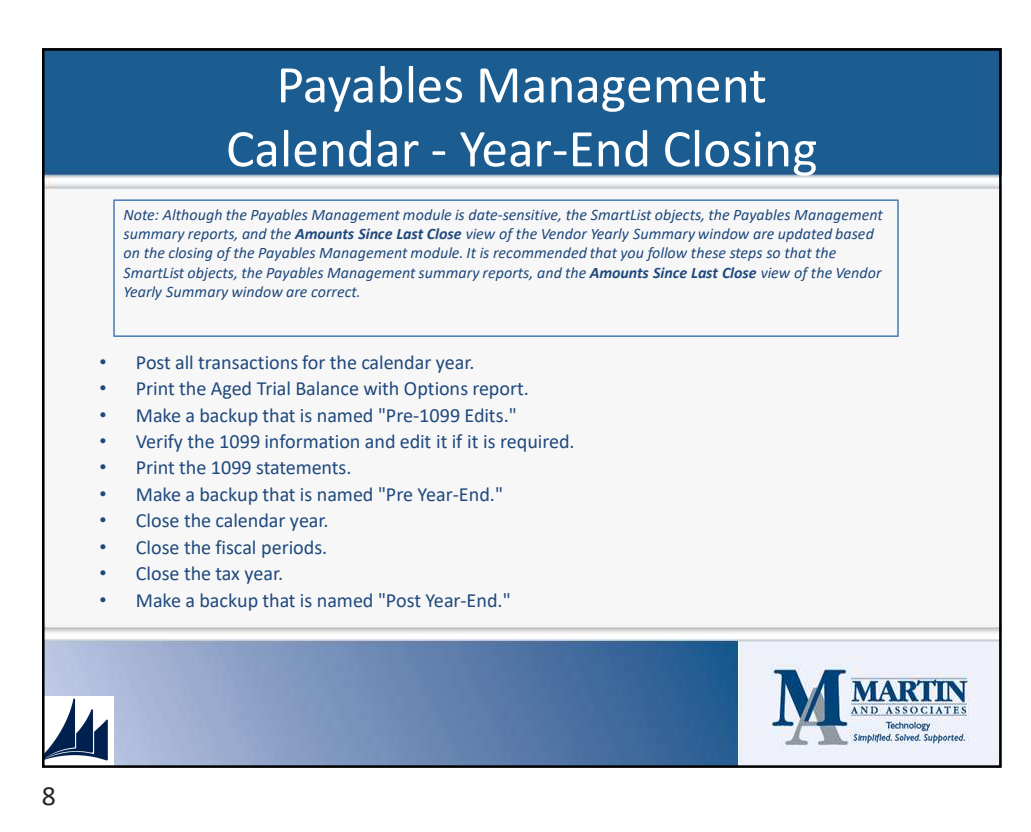

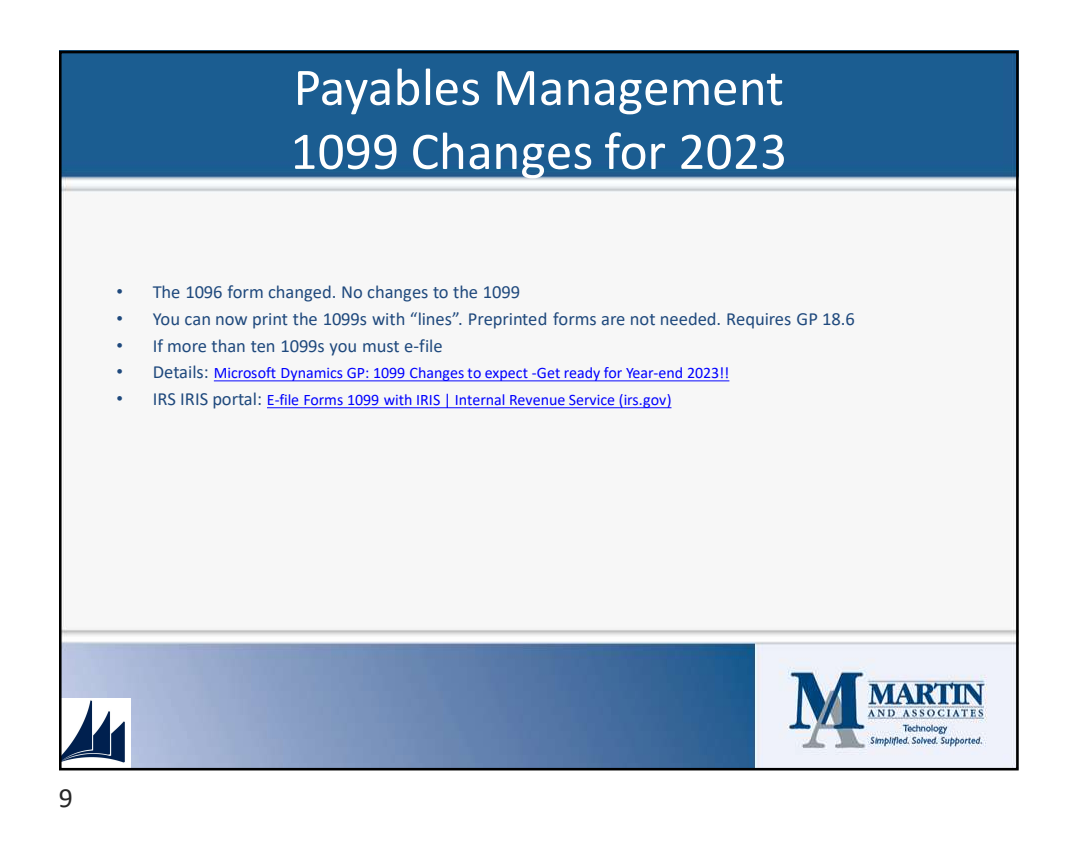

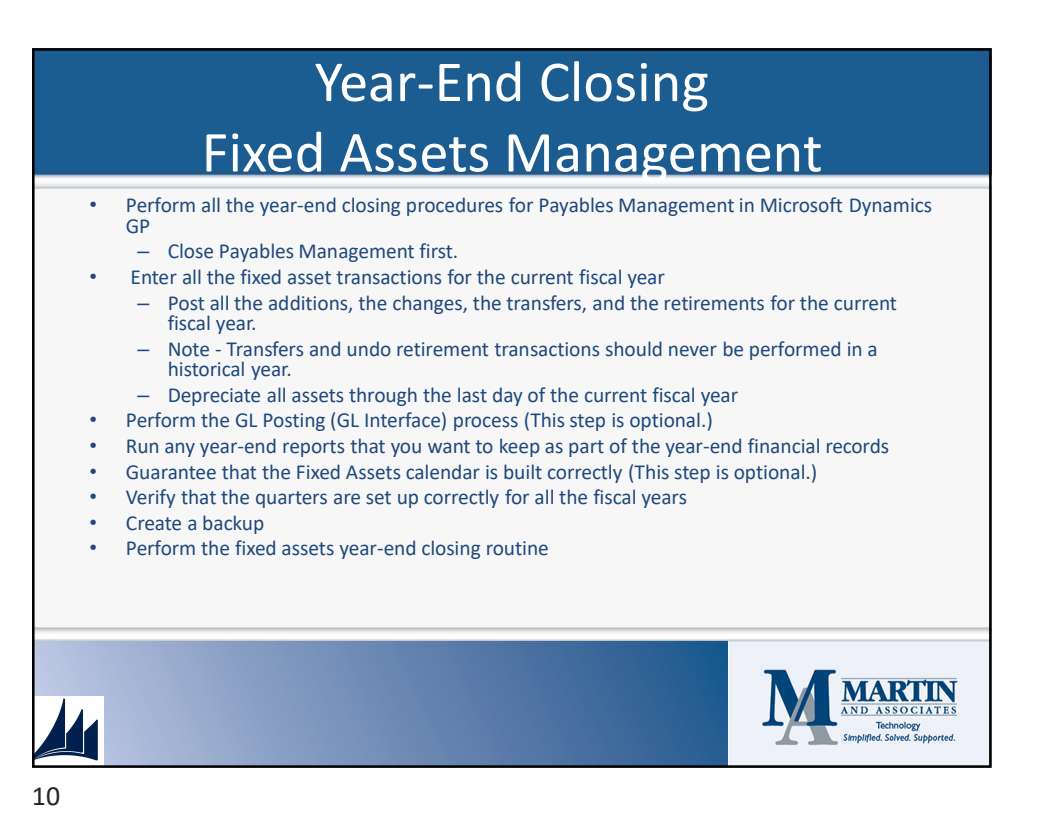

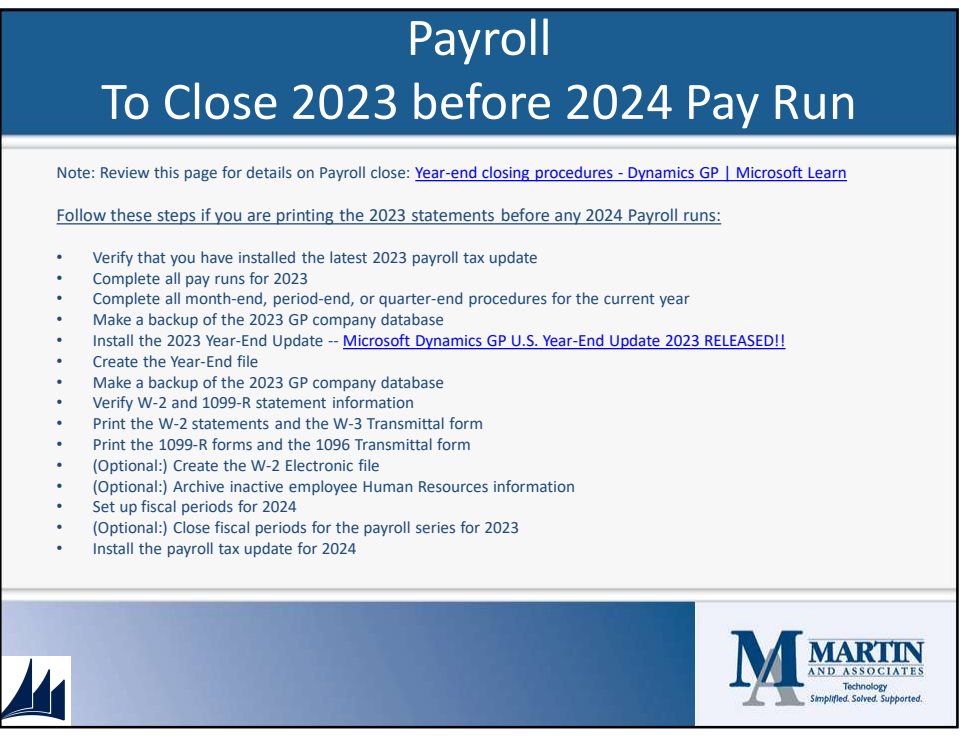

11

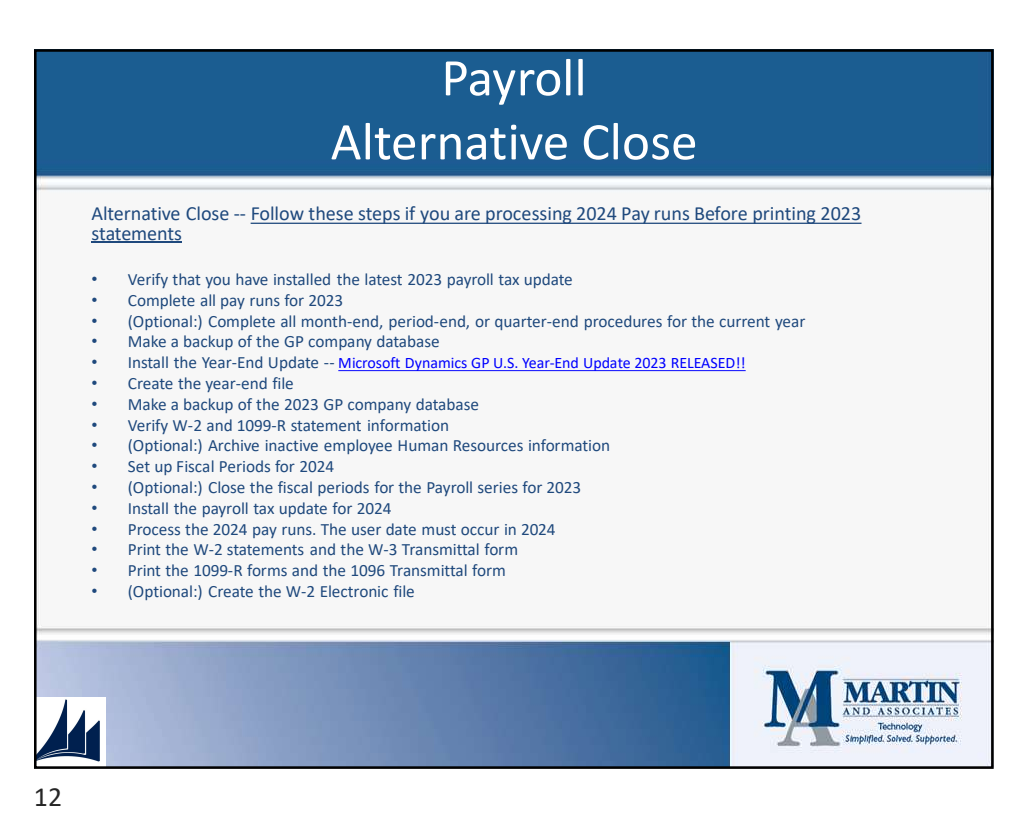

|   | Complete postings and closing for other modules               |  |
|---|---------------------------------------------------------------|--|
|   | Post final GL journal entries                                 |  |
|   | Print account list to verify the Posting Type of each account |  |
| • | Close the last period of the fiscal year                      |  |
| • | Do file maintenance on Financial series (Optional)            |  |
| • | Verify the settings in GL Setup window                        |  |
| • | Make a database backup                                        |  |
| • | Print detailed trial balance report                           |  |
| • | Print year-end financial statements                           |  |
| • | Set up new fiscal year                                        |  |
| • | Close the fiscal year                                         |  |
| • | Close all fiscal periods                                      |  |
| • | Make another database backup                                  |  |
|   |                                                               |  |

13

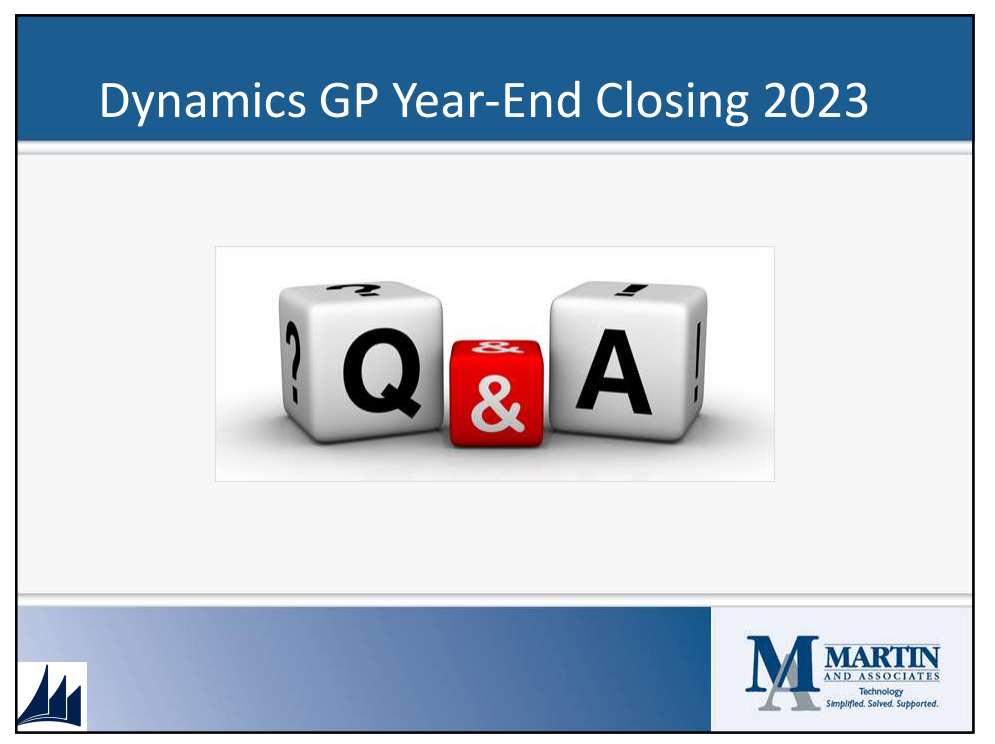

14

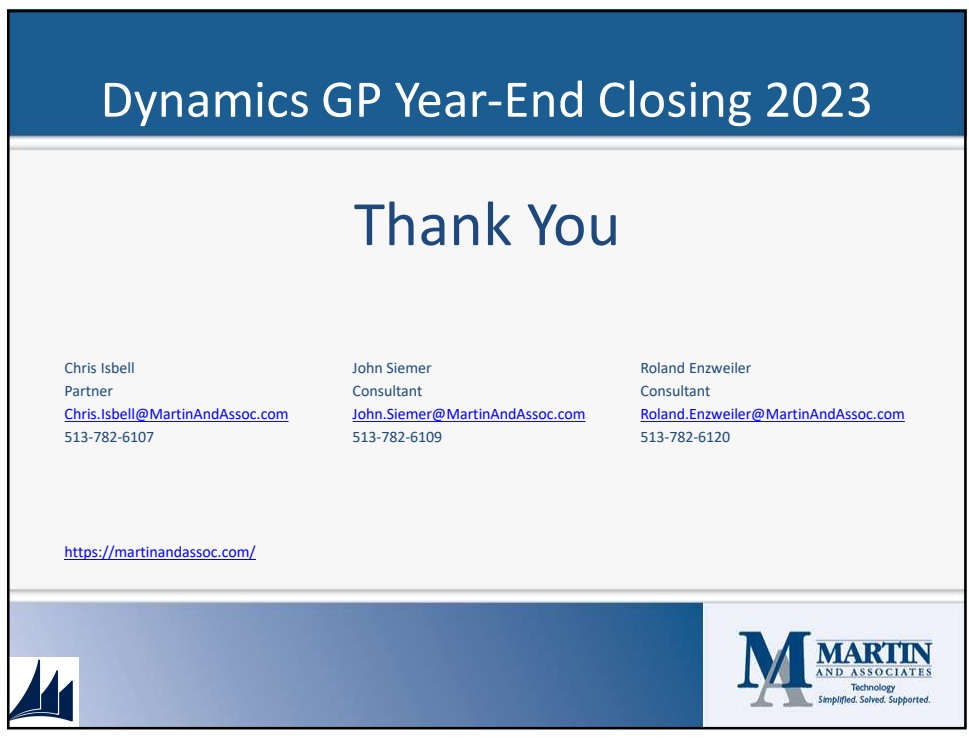

15